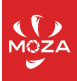

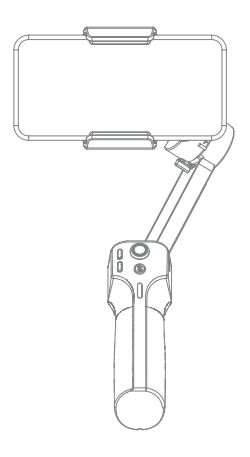

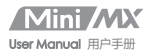

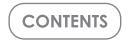

| EN       | 1  |
|----------|----|
| FRA      | 7  |
| KOR      | 13 |
| DE       | 18 |
| RUS      | 24 |
| JPN      | 30 |
| 較融<br>発開 | 36 |
| 中文       | 41 |

Mini MX Overview

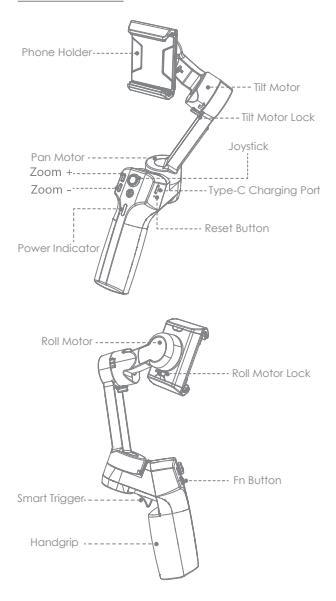

Note: Please activate MOZA Mini MX with MOZA Genie App before the first use. Otherwise, normal working functions may be limited.

## Download APP

You can scan the QR code to download the "MOZA Genie" directly, or you can search the "MOZA Genie" in the APP store & Google Play to download it.(scan the QR code below to download the APP)

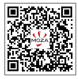

 The customized "MOZA Genie" APP for Mini MX can help you make better use of the various functions of the gimbal.
 Please routinely check for the latest version of the MOZA Genie app. Make sure you have set to automatic update on your mobile smartphone.

## Mounting and Balancing

Folded Status

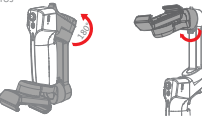

Unlock the gimbal as shown in illustration Place the mobile phone in the phone holder with its camera facing outwards. Adjust the phone holder to keep the phone leveled in a natural state.

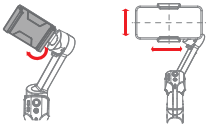

## Charging

 The MOZA Mini MX has a built-in lithium battery. Before first use, fully charge it to condition the battery to ensure smooth operation.

2. When the power indicator starts flashing, the battery level is less than 20%. Please charge it in time.

With a universal Type-C port, Mini MX can be charged by both phone charger and power bank. 4. The battery will automatically stop charging when it gets fully charged. The blue indicator light will turn off. Please disconnect the charger.

## Battery Level Indicators

- All blue LEDs on: 70%-100% battery level
- Two blue LEDs on: 40%-70% battery level
- One blue LED on: 20%-40% battery level
- Blinking: below 20% battery level
- Blue light blinks: Charging
- Blue light off: Charging completed

## Connecting to the MOZA Genie App

Refer to the illustration on page P2, installing the phone and balancing the gimbal.

Long press the function button for 3s to power on the gimbal, turn on the Bluetooth of the phone, lounch the MOZA Genie App. Click the Bluetooth icon in the main interface of MOZA Genie App to search for connectable devices, select the device with the connection prefix as Mini MX. After successful connection, the gimbal will automatically enter the shooting interface.

## Mini MX Activation

Enter the APP main interface to select the gimbal to be connected, the activation prompt box will pops up, click Activate. After the activation is completed, the gimbal will work normally. If activation fails, please try to reactivate, if it fails again, please follow the prompts to contact customer service.

## Button function (MOZA Genie App Control)

### Fn button

Long press: on/off

Power on and enter standby mode (phone not clipped/unlocked) Single press: shufter: recard ( stop Wake up (gimbal in standby mode) Double press: shufth to video mode/photo mode Tiple press: horizontal and vertical mode switching

## Joystick

Move upwards: phone camera goes up Move downwards: phone camera goes down Move leftwards: phone camera goes left

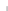

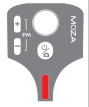

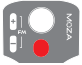

Move rightwards: phone camera goes right Inception mode: Move leftwards, roll axis rotates counterclackwise Move rightwards, roll axis rotates clockwise

## Zoom +

Click and hold: Zoom in Single press: Pan-tilt follow Double click: Automatically zoom in to maximum

### Zoom -

Press and hold: Zoom out Single press: FPV Mode Double click: Automatically zoom out to minimum Inception Mode:Push the joystick left and rights in ERV reacts to caster the proteing allocation

### Smart Trigger

Click and hold: All Lock Mode Double click and hold: Sport Gear Mode Click: Follow the center of the shot intelligently Double click: Re-center and exit the current mode Tiple Click: Switch between the rear and front-facing camera

A lote: Mini MX is able to use your smartphone's original camera to take photos, record/stop. However, featured modes of the above functions cannot be controlled without the app. It is recommended to use the MOZA Genie App. When connected to the app, a notification will appear to let you know which mode was switched to.

# Firmware upgrade

Hold the ZOOM- button then click the Fn button at the same time, the indicator flashes from top to bottom. Then the stabilizer enters, the stabilizer enters the firmware upgrade mode, connect the APP, and click firmware upgrade.

## **Bluetooth reset**

When you cannot search for Mini MX Bluetooth on your phone, please power on the gimbal, hold + button, then press the power button at the same time until the power

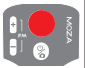

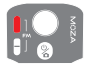

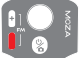

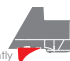

indicator flashes. Then the Bluetooth reset is successful.

# Product Specification

| Payload           | 280g                              |
|-------------------|-----------------------------------|
| Weight            | 412g                              |
| Gimbal Dimensions | UnFolded:120*120*265              |
| (L*W*H mm)        | Folded:145*50*180                 |
| Supported Phone   | Width:60 ~ 88mm                   |
|                   | Weight:143~280g                   |
| Battery Life      | 24 h(Reference battery life under |
|                   | test with aimbal well balanced.)  |
| Battery Specs     | Working votage: 7.4V              |
|                   | Battery capacity: 2000mAh         |
| Charging Time     | 2.5-Hours                         |
| Mechanical Range  | Pan: 340°                         |
|                   | Roll: 300°                        |
|                   | Tilt: 140°                        |

# FAQ

| <ol> <li>Why does my gimbal<br/>automatically enters<br/>sleep mode after a short<br/>while of usage?</li> </ol> | Make sure you've installed your<br>phone, and check whether the<br>mabile phone is well balanced.<br>Serious unbalance will cause<br>mator overload and goes to sleep<br>to protect it.<br>2. Please have a check whether<br>the indicator tashes quickly, if it<br>does, it means low bottlery and<br>the aimbol can not work.           |
|----------------------------------------------------------------------------------------------------|----------------------------------------------------------------------------------------------------|
| 2. Does the gimbal<br>support fast charging?                                                                     | Fast charging is not supported,<br>the charging specification is<br>5V/2A                                                                                                    |
| 3. What can I do if there<br>is a delay in the<br>movement and video in<br>my App?                               | Check whether the anti-shake<br>function is turned on in the App, Rit<br>is, please turn of the anti-shake<br>function.     2. If the delay still exists after you<br>turned off the anti-shake function,<br>please uninstall the App and<br>download if again. If the problem<br>still exists, please contact our<br>after-sale service. |

| 4. What should I do if ×<br>appears after I opened<br>the App and searched<br>Bluetooth?                                | Close Bluetooth search box in the<br>MOZA genie app, then re-open<br>the search box and search again<br>the Bluetooth device, try to<br>connect again                                                                                                    |
|----------------------------------------------------------------------------------------------------|----------------------------------------------------------------------------------------------------|
| 5. What should I do if the<br>Object Tracking fails?                                                                    | 1. Please try oselect a target of a<br>suitable size in a single<br>background environment, the<br>screen and be clearly visible<br>without any foreground objects.<br>2. If it still clearst work, please try to<br>upgrade the App and gimbal<br>firmware.                                                                                                    |
| 6. What is Magic Mode?                                                                                                  | <ol> <li>The Magic Mode in MOZA Genie<br/>App provides some cost bard filps<br/>limming templates, you can easily<br/>shoot several clips by following the<br/>templates.</li> <li>The Magic Mode guide you<br/>record and filming from three<br/>aspects including "comera<br/>movement", "runation," sound<br/>effect" to achieve "one step liming".</li> <li>You just need to hold a button to<br/>start shooting, the gimbol will<br/>automatically move according to<br/>the scenes requirements, and some<br/>may provide tips to uses on<br/>following the camera movement.</li> </ol> |
| 7. What should I do if<br>the indicator light is<br>not on and I can't turn<br>the gimbal on due to<br>upgrade failure? | When upgrade failure happens,<br>please force your gimbal enter<br>firmware upgrade mode (also<br>called boot mode, hold zoom-<br>button then press fn button) and<br>upgrade firmware again.                                                                                                    |
| 8. How to operate the<br>Inception Mode?                                                                                | 1. Press Zoom- to switch to FPV<br>Mode<br>2. Move the joystick left and right<br>to proceed the operation for<br>Inception Mode.                                                                                                    |

# Présentation du Mini MX

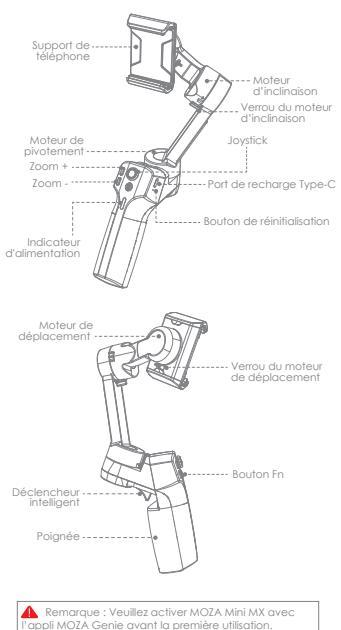

À défaut, les fonctions normales peuvent être limitées.

## Téléchargez l'APPLI

Vous pouvez scanner le code QR afin de télécharger directement le « MOZA Genie », ou vous pouvez rechercher le « MOZA Genie » dans l'App Stare et Google Play pour le télécharger (scannez le code QR ci-dessous pour télécharger IAPPLI)

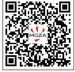

 L'APPLI personnalisée « MOZA Genie » pour Mini MX peut vous aider à mieux utiliser les différentes fonctions du stabilisateur.

 Veuillez vérifier régulièrement la dernière version de l'appli MOZA Genie. Assurez-vous d'avoir configuré la mise à jour automatique sur votre smartphone.

## Montage et équilibrage

État replié

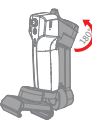

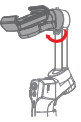

Déverouillez le stabilisateur comme indiqué sur l'illustration. Placez le téléphone portable dans le support de téléphone, son appareil photo étant orienté vers l'extérieur. Ajustez le support du téléphone pour maintenir le téléphone de niveau dans un état naturel.

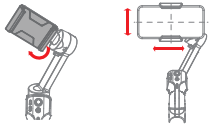

## Recharge

 Le MOZA Mini MX dispose d'une batterie au lithium intégrée. Avant la première utilisation, rechargez-la complètement pour conditionner la batterie afin de garantir un bon fonctionnement.

 Lorsque le voyant d'alimentation commence à clignoter, le niveau de la batterie est inférieur à 20%. Veuillez la recharger à temps.

 Avec un port universel Type-C, le Mini MX peut être rechargé à l'aide d'un chargeur de téléphone ou d'une batterie portable.  La recharge de la batterie cesse automatiquement une fois complètement chargée. Le voyant lumineux bleu s'éteint. Veuillez débrancher le chargeur.

### Indicateurs de niveau de batterie

- Toutes les LED bleues allumées : Niveau de batterie de 70% à 100%
- Deux LED bleues allumées : Niveau de batterie de 40% à 70%
- Une LED bleue allumée : Niveau de batterie de 20% à 40%
- Clignotement : moins de 20% de niveau de batterie
- Le voyant bleu clignote : Recharge
- Voyant bleu éteint : Recharge terminée

# Connexion à l'appli MOZA Genie

Reportez-vous à l'illustration de la page 2, installation du téléphone et équilibrage du cardan. Appuyez longuement sur le bouton de fonction pendant 3s

pour allumer le stabilisateur, activez le Bluetoath du téléphone, lancez l'appli MO2A Genie. Cliquez sur l'icône Bluetoath dans l'interface principale de l'appli MOZA Genie pour rechercher des appareils connectables. Sélectionnez l'appareil avec un préfixe de connexion du type Mini MX. Une fois la connexion réusie, le stabilisateur entre automatiquement dans l'interface de prise de vue.

# Activation du Mini MX

Entrez dans l'interface principale de l'APPU pour sélectionne le stabilisateur à connecter, la boîte de dialogue d'activation apparait, cliquez sur Activer. Une fois l'activation terminée, le stabilisateur fonctionne normalement. Si l'activitation échoue, veuillez essayer de réactiver. Si elle échoue à nouveau, veuillez suivre les invites din de contacter le service client.

## Fonction des boutons (Contrôle de l'appli MOZA Genie)

## Bouton Fn

Appui long : marche / arrêt Mise sous tension et passage en mode veille (téléphone non coupé / déverrouillé) Appui simple : obturateur ; enregistrer / arrêter

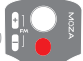

Réveil (stabilisateur en mode veille) Appui double : passage en mode vidéo / mode photo Triple pression : Commutation entre mode horizontal et vertical

## Joystick

Déplacer vers le haut : la caméra du téléphone va vers le haut Déplacer vers le bas : la caméra du téléphone va vers le bas Déplacer vers la gauche : la caméra du téléphone va vers la gauche

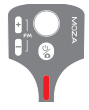

Déplacer vers la droite : la caméra du téléphone va vers la droite Mode Inception : Déplacer vers la gauche, l'axe de roulis tourne dans le sens antiharaire Déplacer vers la droite, l'axe de roulis tourne dans le sens horaire

### Zoom +

Cliquer et maintenir : Zoom avant Appui simple : Suivi de déplacement-inclinaison Double clic : Zoom avant automatique jusqu'au maximum

## Zoom -

Appuyer et maintenir : Zoom arrière Appui simple : mode FPV Double clic : Zoom arrière automatique jusqu'au minimum

Mode Inception : Poussez le joystick vers la gauche et vers la droite en mode FPV pour contrôler le sens de rotation

## Déclencheur intelligent

Cliquer et maintenir : Mode de verrouillage total Double clic et maintien : Mode équipement sportif

Clic : Suivi intelligent du centre de la photo Double clic : Recentrage et sortie du mode actuel Triple clic : Commutation entre la caméra arrière et la caméra frontale

Remarque : Le Mini MX est capable d'uffiser la caméra d'arigine de voltes martphone pour prendre des photos, enregistrer / arrêter. Cependant, les modes principaux des fanctions ci-dessus ne peuvent pas être contrôlés sans Tappli. Il est recommandé d'uffiser l'appli. MOZA Genie. Une fois connecté à l'appli, une notification apparait pour vous indiquer le mode actif.

## Mise à jour du firmware

Maintenez le bouton 200M- puis cliquez simultanément sur le bouton Fn, l'indicateur clignote de haut en bas. Ensuite, le stàbilisateur passe en made de mise à niveau du firmware. Connectez l'application et cliquez sur la mise à niveau du firmware.

## Réinitialisation Bluetooth

Lasque vous ne parvenez pas à rechercher le Bluetooth du Mini MX sur votre téléphone, veuillez allumer la stabilisateur, maintenir le bouton 4 enfoncé, puis appuyer simultanément sur le bouton d'alimentation jusqu'à ce que le voyant d'alimentation clignote. La réinitialisation du Bluetooth a alors réussi.

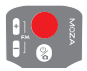

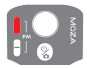

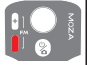

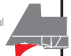

# Caractéristiques du produit

| Charge                                    | 280g                                                                                             |
|-------------------------------------------|--------------------------------------------------------------------------------------------------|
| Poids                                     | 412g                                                                                             |
| Dimensions du<br>stabilisateur (L*1*H mm) | Déplié : 120*120*265                                                                             |
|                                           | Replié : 145*50*180                                                                              |
| Téléphones pris en<br>charge              | Largeur : 60 ~ 88mm                                                                              |
|                                           | Poids : 143~280g                                                                                 |
| Autonomie de la<br>batterie               | 24 h (durée de vie de référence<br>de la batterie en test avec<br>stabilisateur bien équilibré.) |
| Caractéristiques de<br>la batterie        | Tension de fonctionnement : 7,4V                                                                 |
|                                           | Capacité de la batterie : 2000 mAh                                                               |
| Temps de recharge                         | 2,5 heures                                                                                       |
| Plage mécanique                           | Déplacement : 340°                                                                               |
|                                           | Roulis : 300°                                                                                    |
|                                           | Inclinaison : 140°                                                                               |

# FAQ

| <ol> <li>Pourquoi mon<br/>stabilisateur passe<br/>automatiquement en<br/>mode veille après une<br/>courte période<br/>d'utilisation ?</li> </ol> | L Assurezvous d'avoir installé<br>votre téléphone mobile est bien<br>édjulisé. La pros déséquilisre<br>entraînerait une surcharge du<br>moteur et un pasage en mode<br>veille pour le proféger.<br>2. Veulles vétilers i fin de acteur<br>échéant, cela signifie que la<br>batterie est fable et que le<br>stablisateur ne peut pas<br>fanctioner.                                           |
|----------------------------------------------------------------------------------------------------|----------------------------------------------------------------------------------------------------|
| 2. Le stabilisateur<br>prend-il en charge la<br>recharge rapide ?                                                                                | La recharge rapide n'est pas prise<br>en charge, la spécification de<br>recharge est 5V / 2A                                                                                                    |
| 3. Que puis-je faire s'il y<br>a un retard dans le<br>mouvement et la vidéo<br>dans mon appli ?                                                  | I. Várifiers sí la fonction<br>onfi-terrabiennet est activée dans<br>rappis Le cas échéant veuillez<br>désactiver la fonction<br>anfi-terrabiement. 2. Si le retard persiste après avoir<br>désactivé la fonction<br>anfi-trembiement, veuillez<br>désistataler l'appil et la télécharger<br>à nouveou. Sile problème persiste<br>toujours, veuillez contacter notre<br>service après-vente. |

| 4. Que dois-je faire si ×<br>apparaît après avoir<br>ouvert l'appli et<br>recherché Bluetooth ?                                                                            | Fermez la boîte de recherche<br>Bluetooth de l'appli MOZA genie,<br>puis rouvrez-la et recherchez à<br>nouveau le périphérique Bluetooth.<br>Essayez de vous connecter à<br>nouveau.                                                                                                    |
|----------------------------------------------------------------------------------------------------|----------------------------------------------------------------------------------------------------|
| 5. Que dois-je faire si le<br>suivi d'objet échoue ?                                                                                                    | Veuillez escayer de sélectionner<br>une cible de talle appropriée aplan<br>amplication de la comparation de la comparation<br>simple, qui se détache clarement<br>el sons aucun objet au premier<br>plus cale ne fonctionne toujours pas,<br>essayez de mettre à niveau l'appil<br>el firmware du stabilisateur.                                                                                                    |
| 6. Qu'est ce que le<br>mode Magie<br>(magique) ?                                                                                                    | Le mode Magic de l'appi MOZA<br>Cenie fourni des modèles de<br>tournage de clips courts. Yous<br>pouves faciliement filmer publieurs<br>clips en suivant les modèles.<br>2. Le mode Magic vous guide pour<br>arregàtire et filmer siton mos<br>contra a « transition » », « effe la<br>contra a « transition », » « effe la<br>contra a « transition », » « effe la<br>contra o a « transition », » « effe la<br>contra o a « transition », » « effe la<br>contra o a « transition », » « effe la<br>bouton enfonce pour démarrer la<br>prés de vue. Le stabilisateurs et<br>deplace auto-motivement en en-<br>et carbaines peuvent apporter des<br>conteis de suivre le mouvement<br>de la caméro. |
| 7. Que dois-je faire si le<br>voyant lumineux n'est<br>pas allumé et que je<br>n'arrive pas à allumer<br>le stabilisateur en<br>raison d'un échec de<br>la mise à niveau ? | En cas d'échec de la mise à niveau,<br>veuillez forcer votre stabilisateur à<br>passer en mode de mise à niveau<br>du firmware (également appelé<br>mode de démarrage, maintenez le<br>bouton de zoom puis appuyes sur la<br>touche fn). Mettez ensuite à<br>nouveau le firmware à niveau.                                                                                                    |
| 8. Comment faire<br>fonctionner le mode<br>Inception ?                                                                                                    | 1. Appuyez sur Zoom- pour passer<br>en mode FPV<br>2. Déplacez le joystick vers la<br>gauche et la droite pour poursuivre<br>l'opération vers le mode Inception.                                                                                                    |

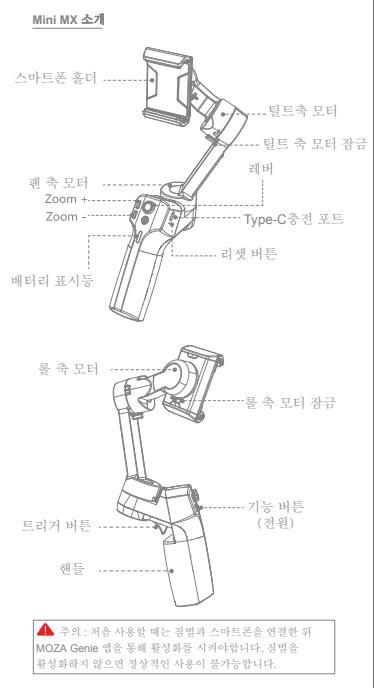

# 옙 다운로드

아래의 QR 코드를 스캔해서 "MOZA Genie"를 다운로드하거나, App Store 또는 Play Xore에서 "MOZA Genie"를 검색해 다운받을 수 있습니다.

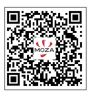

- "MOZA Genie" App을 사용하면 점벌의 다양한 기능을 활용할 수 있습니다.
- 최신 버전의 App을 기준으로 사용하십시오. App은 예고없이 수시로 업데이트 되오니 항상 최신버전으로 유지하십시오.

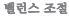

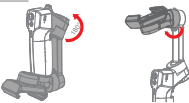

점별이 접혀있는 상태에서 위 그림과 같이 경렬을 180도 회원시켜 펼쳐줍니다. 그 다음 스마트폰 홈라를 둘러 장금장치를 줄어준 뒤 스마트폰을 홒더에 장착해줍니다. 스마트폰이 수평을 유지할 수 있도록 위치를 조정 한 뒤 전원을 켜십시오. 스마트폰을 장착하지 않은 체 정권의 전원은 별 경우 제품 고장의 원인이 될 수 있습니다.

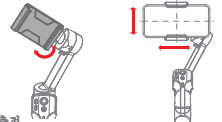

### 제품 충전

- Mini MX는 내장형 리튬 배터리를 사용합니다. 사용하기 전에 반드시 Mini MX를 완전히 충전한 뒤 사용하십시오.
- 배터리 표시등이 깜박이면 배터리 잔량이 20% 미만이라는 표시이므로, 즉시 충전하십시오.
- Mini MX는 범용 Type-C 인터페이스를 사용합니다. 스마트폰 충전기, 보조 배터리 등으로 Mini MX를 충전할 수 있습니다.
- 배터리가 가득 충전되면 충전이 자동으로 중단됩니다. 파란색 표시등이 꺼지면, 충전기를 분리하십시오.

### 배터리 표시등

- 표시등 가득 : 배터리 잔량 70% ~ 100%
- 표시등 두 칸 : 배터리 잔량 40% ~ 70%
- 표시등 한 칸 : 배터리 잔량 20% ~ 40%
- 표시등 깜박임: 배터리 잔량 20% 이하
- 파란색 표시등 깜박임 : 충전 중
- 파란색 표시등 꺼짐 : 충전 완료

## 제품 연결

MOZA Comne# 정말을 연결하기 위해서는 스바트론의 블루투스가 취치입아야 한니다 8 페이지의 그것을 참조하여 절받을 펼쳐고 스마트론의 밸런스를 조실 한 뒤 기능 머튼을 3초간 길게 즐려 정말을 착용시키십시오. MOZA Gone 앱을 실행한 뒤 여린 파면에서 블루푸스 아이트을 클릭하여 연결 가능한 정치를 걸쳐. Mini MXZ 시작하는 관치를 선택하십시오. 연결에 성공하면 자동으로 촬영 인터페이스로 정입합니다.

## 제품 활성화

앱 메인 인터페이스에서 연결에 필요한 경별을 선택하고, 활성화 메시지 창이 뜨면 확성화를 관락하십시오. E-mail 구소들 입력한 뒤 전송된 코드를 분성화 창에 입력하면 활성화가 관료되고 경벌이 정상적으로 작동됩니다. 활성화에 실패하면 다시 시도 하십시오 지속적으로 분성화가 되지 않을 경우, 구입치에 문의 하십시오.

## 버튼 기능 (MOZA Genie 앱 제어)

### 기능 버튼

길게 누름 : 전원 켜기/끄기 한 번 클릭 : 사진 찍기, 녹화/중지 두 번 클릭 : 사진/비디오 모드 전환 세 번 클릭 : 가로/세로모드 전환

#### 레버

위로 이동·유대폰의 위로 이동 아래로 이동·유대폰기 아래로 이동 원주으로 이동·유대폰가 위쪽으로 이동 오른쪽으로 이동·휴대폰가 오른쪽으로 이동 인셉션모드 중 원쪽으로 이동·를 축이 원쪽으로 외 이셔서보드 중 신국은 이동·를 축이 원쪽으로 외

#### Zoom +

길게 누름 : 화면 확대 한 번 클릭 : 패닝 틸팅 팔로우 모드 진입/해제 두 번 클릭 : 최대로 자동 확대

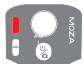

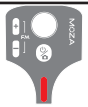

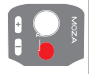

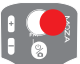

#### Zoom -

길게 누름 : 화면 축소 한 번 클릭 : FPV모드 진입/혜제 인셉션모드는 FPV모드에서 레버를 좌우로 움직여서 사용 두 번 클릭 : 최소로 자동 축소

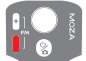

#### 트리거 버튼

한 번 클릭하고 누르기 : 고정모드 두 번 클릭하고 누르기 : 스포츠기어 모드 한 번 클릭 : 페이스트레킹 모드 진입/전환 더블 클릭 : 가운데로 돌아가기(재정렬) 세 번 클릭 : 카메라 전빈/추면 전환

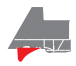

▲ 주의 : Mini MX는 스마트폰 순정 카메라 앱의 사진 및 영상 녹화/중지를 제어할 수 있습니다. 위의 버튼 기능 중 일부 모드는 제어할 수 없으므로, MOZA Genie 앱과 함께 사용할 것을 권장합니다. 앱이 연결되면 현재 모드가 앱에 표시됩니다.

### 펌웨어 업그레이드

점벌의 전원이 꺼진 상태에서 ZOOM-키를 누른 채 기능버튼을 누르면 전원 표시동이 위에서 아례로 깜박이게 됩니다. 그러면 MOZA Genie 앱을 실행하여 점벌과 스마트폰을 연결시키십시오 취쇄어 입그레이드 모드가 작동하면 입그레이드를 진행하십시오

### 불루루스 리셋

스마트폰에서 블루투스가 검색이 안되는 경우, 점별의 전원을 끈 뒤 ZOOM-키를 누른 채 동시에 기능버튼을 누르십시오. 전원 표시등에 불이 들어오면 블루투스가 재설정 왕료 됩니다.

#### 제품사양

| 지지하중        | 280g(최대)                     |  |
|-------------|------------------------------|--|
| 중량          | 412g                         |  |
| 11-11-7 ( ) | 확장 사이즈 : 120*120*265(W*D*H)  |  |
| 사이스(mm)     | 접은 사이즈 : 145*50*180          |  |
|             | 크기 : 60-88mm                 |  |
| 시원 스마트폰     | 중량 : 143-280g                |  |
| 배터리 수명      | 24시간(레벨링 상태에서 테스트한 참고 지속 시간) |  |
| 배터리 사야      | 표준 전압 : 7.4 V                |  |
|             | 배터리 용량 : 2000 mAh            |  |
| 충전 시간       | 2.5 (h)                      |  |
|             | 팬 축 : 340°                   |  |
| 구동범위        | 를 축 : 300°                   |  |
|             | 틸트 축 : 140°                  |  |

# 자주 하는 질문

| 1. 왜 정별이 급방 자동 슬립으로<br>진입됩니까?                                     | 1. 정말에 스마트폰이 공항되었는지 확인하고, 이미<br>강관된 경우 스마트폰 예명을 상태를 확인하십시오.<br>예명들이 심각하게 많지 않으면, 모터 귀구하로 인데<br>순입 상태로 강립한 수 있습니다.<br>2. 정말의 표시들이 빠트게 집안하는지 확인하십시오.<br>빠트게 접약하던 베티키가 귀축하는 교시이며,<br>스테일라이키가 계속 작동된 수 없습니다.                                                            |
|-------------------------------------------------------------------|----------------------------------------------------------------------------------------------------|
| 2. 고속 충전을 지원합니까?                                                  | <ol> <li>고속 충전은 지원하지 않으며, 충전 사양은</li> <li>5V/2A입니다.</li> </ol>                                                                                                    |
| 3. 내 앱에서 이동과 화면이<br>동기화되지 않고 지언되는<br>문제가 반생하는 경우 어떻게<br>합니까?      | 1. 웹 선정에서 운영감 방지가 취직 있는지<br>취약하답시오. 거지 있는 경우 운동명 방지<br>선정을 끄십시오.<br>2. 운동명 방지를 끈 후에도 문제가 계속되면,<br>앱을 제기한 두 다시 다운로드하십시오. 문제가<br>지속된 경우, 제품 구매치도 연약하십시오.                                                                                                    |
| 4. 내 앱에서 블루투스 김색이<br>활성화된 후 연권에 성공하지<br>않고 x가 표시되는 경우 어떻게<br>합니까? | 1. 스마트론 블루루스를 켜고, 현재 기타<br>스마트론이 점별과 현점되어 있는지<br>확단하습시오.<br>2. 한편되어 있다면, 정별과 스마트폰의 한편을<br>관리하습시오.<br>3. 한루루스 검색을 다시 연고 연관을 제시도한<br>후, 연관에 성공했는지 확인하십시오.                                                                                                    |
| <ol> <li>플체 추적 효과가 유효하지<br/>않으면 어떻게 합니까?</li> </ol>               | 단일 배경 환경에서 직접한 크기의 대상을<br>선택해 프레임을 선택하고, 프레임 크기는 너무<br>많은 대상을 선택할 수 없습니다.<br>2. 불가능한 경우, 웹및 스테빌라이저 컴웨어<br>업데이트를 확인 시도하십시오.                                                                                                    |
| 8. Magic포드는 무엇입니까?                                                | 1. MOZA 핵의 Mage 또는는 초보자단여지도<br>다양한 단정한 2월 영품 등장을 유럽하여 맛진<br>영상을 제작할 수 있게 도와하니다.<br>2. 태당 또는: 아이하다 회장, 경면 전환, 음왕<br>표가 3가지 방언을 통해 대통장은 진행하여<br>"전환자 험양을 신뢰한 소입하나, 영화<br>고자사람에 해야 적으로 적용하여, 원방이 배약<br>고자사람에 해야 적으로 적용하여, 원방<br>사용자가 카에다한 응적이 확인해야 할 구간에는<br>입을 제공합니다. |
| 7. 업그레이드 모드에 에러가<br>발생하여 점벌 전원이<br>들어오지 않습니다.                     | 업그레이트 실패 때문에 발생하는 문제입니다.<br>펌웨어 업그레이드 모드를 다시 진행해 문제를<br>해권하실 수 있습니다. 지속적으로 실패할 경우<br>구매처로 문의하시기 바랍니다.                                                                                                    |
| 8. 인셉션을 어떻게 조작합니까?                                                | <ol> <li>점별 대기상태에서 Zoam-을 눌러 FPV<br/>모드로 전환하십시오.</li> <li>레버플 좌우로 움직이면, 인생선모드를<br/>조작할 수 있습니다.</li> </ol>                                                                                                    |

# Mini MX im Überblick

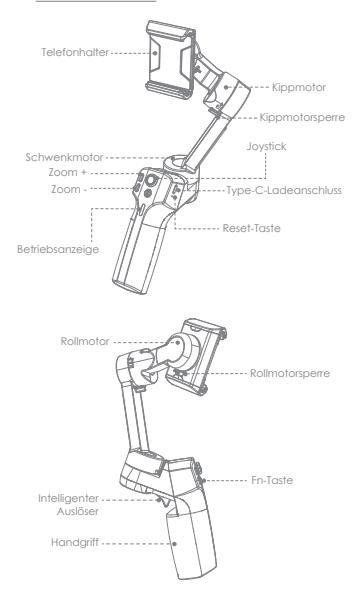

A Hinweis: Bitte aktivieren Sie MOZA Mini MX vor der ersten Benutzung mit der App MOZA Genie. Andemfalls sind einige normale Funktionen möglicherweise eingeschränkt.

## App herunterladen

Sie Können "MOZA Genie" direkt herunterladen, indem Sie den QR-Code scannen. Alternativ können Sie im App Store oder bei Google Play nach "MOZA Genie" suchen und die App manuell herunterladen. (Scannen Sie zum Herunterladen der App den nachstehenden QR-Code.)

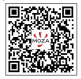

1. Die personalisierte App "MOZA Genie" für Mini MX kann Innen dabei helfen, verschiedene Funktionen der

kardanischen Aufhängung besser zu nutzen.

## Montage und Ausrichtung

Klappstatus

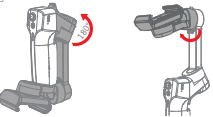

Entriegeln Sie die kardanische Aufhängung wie abgebildet. Platzieren Sie das Mobiltelefon im Telefonhalter, wobei die Kamera nach außen zeigt. Passen Sie den Telefonhalter so an, dass das Telefon auf natürliche Weise ausgerichtet ist.

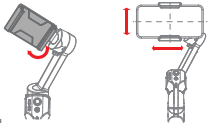

## Aufladung

 Mini MX von MOZA ist mit einem integrierten Lithium-Akku ausgestattet. Laden Sie sie zur Gewähnteistung eines reibungslosen Betriebs vor der ersten Benutzung vollständig auf.
 Wenn die Betriebsanzeige zu blinken beginnt, beträgt der Akkustand weniger als 20 %. Bitte laden Sie das Gerät rechtzeitig auf.

 Über einen universellen Type-C-Anschluss kann Mini MX sowohl per Telefonladegerät als auch per Powerbank aufgeladen werden.  Der Akku stoppt die Aufladung automatisch, sobald er voll ist. Die blaue Anzeige erlischt. Bitte trennen Sie das Ladegerät.

## Akkustandanzeigen

- Alle blauen LEDs leuchten: 70 bis 100 % Akkukapazität
- Zwei blaue LEDs leuchten: 40 bis 70 % Akkukapazität
- Eine blaue LED leuchtet: 20 bis 40 % Akkukapazität
- Blinkt: Weniger als 20 % Akkukapazität
- Blaues Licht blinkt: Aufladung
- Blaues Licht aus: Aufladung abgeschlossen

## Mit App MOZA Genie verbinden

Beachten sie die Abbildung auf Seite 2, wenn Sie das Telefon installieren und ils kardanische Aufhängung usgleichen. Drücken Sie die Fn-Taste 3 Sekunden Ing., damit sich die kardanische Aufhängung einschaftet, Aktivieren Sie die Bluetoah-Funktion am Telefon und starten Sie die App MOZA Genie, Tippen is auf dem Haupphlistischim der App MOZA verbindungsfähigen Geräten suchen möchten. Wählen Sie das Geräft mit dem Verbindungspräch kniin Mk. Nach erfolgreicher Verbindung unt die kardanische Aufhängung auformatische den Aufhantenblistischim auf.

## Mini MX aktivieren

Rufen Sie den App-Houpblickchim auf und wählen Sie die kardanische Aufhängung, zu der eine Verbindung hergestellt werden soll. Klicken Sie bei Arzeige des Aktivieungstantes auf Aktivieun, Nach Abschluss der Aktivieung ist die kardanische Aufhängung einsatzbereit. Wenn die Aktivieung fehlschluby, versuchen Sie einergen Sie die Anweisungen zur Kontoklaufnahme mit dem Kundendienst.

## Tastenfunktion (Steuerung der App MOZA Genie)

## Fn-Taste

Lange drücken: Ein/Aus Einschalten und Bereitschaftsmodus aufrufen

(Telefon nicht angeklemmt/freigegeben) Einmal drücken: Blende; Aufnahme / Stopp

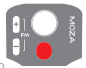

Aufwecken (kardanische Aufhängung im Bereitschaftsmodus) Zweimal drücken: In Videomodus / Fotomodus wechseln Dreimal drücken: Moduswechsel horizontal und vertikal

### Joystick

Nach oben bewegen: Telefonkamera geht nach oben Nach unten bewegen: Telefonkamera geht nach unten Nach links bewegen: Telefonkamera geht nach links

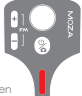

Nach rechts bewegen: Telefonkamera geht nach rechts Anfangsmadus: Linksbewegung, Rollachse dreht sich gegen den Uhrzeigersinn Rechtsbewegung, Rollachse dreht sich im Uhrzeigersinn

### Zoom +

Klicken und halten: Vergrößem Einmal drücken: Schwenk-/Kippverfolgung Doppelklicken: Automatisches Vergrößem zum Maximum

### Zoom -

Drücken und halten: Verkleinem Einmal drücken: FPV-Modus Doppelklicken: Automatisches Verkleinem zum Minimum Anfangsmodus: Drücken Sie den Joystick zum Steuem der Rotationsrichtung im FPV-Modus nach links und rechts

### Intelligenter Auslöser

Klicken und halten: Modus zum umfassenden Sperren

Doppelklicken und halten:

Sportausrustungsmoaus Klicken: Mitte der Aufnahme intelligent folgen

Doppelklicken: Erneut zentrieren und den aktuellen Modus verlassen

Dreimal klicken: Zwischen rück- und frontseitiger Kamera umschalten

A Hinweis: Mini MX kann die Kamera Ihres Smartphones zur Fotoaufnahme und zum Starten/Stoppen einer Videoaufnahme nutzen. Die Modi der obigen Funktionen lassen sich jedoch nicht ohne App steuern. Sie sollten die App MOZA Genie verwenden. Bei Verbindung mit der App erscheint eine Nachricht, die anzeigt, welcher Modus aufgerufen ist.

## Firmware-Aktualisierung

Hatten Sie die Taste Zoom - gedrückt und drücken Sie gleichzeitig die Fn-Taste, die Anzeige blinkt von oben nach unten. Anschließend ruft der Stablisator den Firmware-Aktualisierungsmodus auf. Stellen Sie eine Verbindung zur App her und starten Sie die Firmware-Aktualisierung.

## Bluetooth-Rücksetzung

Wenn Sie nicht nach Mini MX Bluetoath an Ihrem Telefon suchen können, schalten Sie die kardanische Aufhängung bitte ein, halten Sie die Taste + gedrückt, drücken Sie dann gleichzeitig die Ein-/Austate, bis die Betriebsanzeige blinkt. Damit war die Bluetoath-Rückstezung erfolgreich.

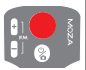

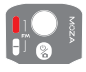

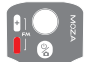

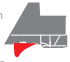

# Produktspezifikationen

| Traglast                                                      | 280g                                                                                  |
|---------------------------------------------------------------|---------------------------------------------------------------------------------------|
| Gewicht                                                       | 412g                                                                                  |
| Abmessungen der<br>kardanischen Aufhängung<br>(L x B x H, mm) | Auseinandergeklappt: 120 x 120 x 265                                                  |
|                                                               | Zusammengeklappt: 145 x 50 x 180                                                      |
| Unterstützte Telefone                                         | Breite: 60 bis 88 mm                                                                  |
| UTIEISIUIZIE TEIEIUTIE                                        | Gewicht: 143 bis 280 g                                                                |
| Akkulaufzeit                                                  | 24 h (Akkulaufzeit wurde mit gut<br>ausgewogener kardanischer<br>Aufhängung getestet) |
| Akkuspezifikationen                                           | Betriebsspannung: 7,4V                                                                |
|                                                               | Akkukapazität: 2000 mAh                                                               |
| Ladezeit                                                      | 2 bis 5 Stunden                                                                       |
| Mechanischer Bereich                                          | Schwenken: 340°                                                                       |
|                                                               | Rollen: 300°                                                                          |
|                                                               | Kippen: 140°                                                                          |

# Häufig gestellte Fragen

| 1. Warum ruft meine<br>kardanische<br>Aufhängung nach kurzer<br>Nutzungszeit<br>aufornalisch den<br>Ruhezustand auf? | <ol> <li>Stellar Sie sicher, dass Sie Itr<br/>Teefon installer haben, und prüfen<br/>Sie, ob das Nobittelefon gut<br/>ausgewogen ist. En starkes<br/>Ungleichgewicht führt zu einer<br/>Übertastung des Notors, wodurch<br/>das Produkt zum Schutz den<br/>Bestanzung des Notors, wodurch<br/>Bestanzung von Sie von der Anzeige<br/>schnet Dinkt. In diesem Fall är der<br/>Kaustand gering und die<br/>kardanische Aufhängung<br/>funktioniert nicht.</li> </ol> |
|----------------------------------------------------------------------------------------------------|----------------------------------------------------------------------------------------------------|
| 2. Unterstützt die<br>kardanische Aufhängung<br>Schnellladung?                                                       | Schnellaufladung wird nicht<br>unterstützt, die Ladespezifikationen<br>sind 5 V / 2 A.                                                                                                    |
| 3. Was kann ich tun,<br>wenn bei der Bewegung<br>und dem Video in<br>meiner App eine<br>Verzögerung auftritt?        | <ol> <li>Prüfen Se, ob die<br/>Anti-Verwackeri-Inntition in der App<br/>eingeschaftet ist. Fraitig us, schaften Sie<br/>die Funktion bitte aus.</li> <li>Falst die Verzögerung nach<br/>Ausschaften der<br/>Anti-Verwackehr-Funktion weiterhin<br/>auftitt, soltten Se die App<br/>deinstallieren und erneut<br/>heruntetraden. Wenden Sie sich an<br/>unseren Kundendienst, fals das<br/>Problem weiterhin auftritt.</li> </ol>                                   |

| 4. Was soll ich tun, wenn<br>nach Öffnen der App<br>und Bluetooth-Suche ×<br>angezeigt wird?                                                                                  | Schließen Sie das Bluetooth-Suchfeld in<br>der App MOZA Genie, öffnen Sie das<br>Suchfeld dann erneut und suchen Sie<br>noch einmal nach dem<br>Bluetooth-Gerät. Versuchen Sie erneut,<br>eine Verbindung herzustellen.                                                                                                    |
|----------------------------------------------------------------------------------------------------|----------------------------------------------------------------------------------------------------|
| 5. Was sall ich tun, wenn<br>clie Objektverfolgung<br>fehlschlägt?                                                                                                    | <ol> <li>Bitte versuchen Sie, ein anderes Ziel<br/>mit geeigneter Größe in einer<br/>Umgebung mit einem einzelnen<br/>Hintergrund zu wöhnen. Das Objekt<br/>sollte ohne Gegenstände im<br/>Vordergrund gut sichtbarsein.</li> <li>Antis es dennoch nicht funktioniert,<br/>versuchen Sie die App und die<br/>Firmware der kardanischen<br/>Aufhängung zu aktualisieren.</li> </ol>                                                                                                    |
| 6. Was hat es mit dem<br>magischen Modus auf<br>sich?                                                                                                    | L. Der magische Modus in der App<br>MOZA Genie biefet einige coole<br>Vorlagen zur Auflichne kurzer Cips.<br>Sie können anhand der Vollagen<br>möhlste verchlichene Cips<br>zuber magische Modus führt Sie duch<br>de Auflantime aus der Perspektiven:<br>"Kamerabewegung", "Übergang"<br>und "Kängeffett".<br>3. Sie mössen zum Starten der<br>Aufnahme nur eine Taste gedrückt<br>halten. Die kardanische Auflängung<br>bewegl sich automatisch<br>entsprechend den Anforderungen<br>des Szene, und manchmal erhalten<br>Nutzer Tipps zur Verlögung der<br>Kamerabewegung. |
| 7. Was soll ich tun,<br>wenn die Anzeige<br>nicht leuchtet und ich<br>die kardanische<br>Aufhängung aufgrund<br>eines<br>Aktualisierungsfehlers<br>nicht einschalten<br>kann? | Bitte swingen Sie Ihre kordonische<br>Aufhängung zum Aufrufen des<br>Firmware-Aktualisierungsmodus, wenn<br>die Aktualisierung Infachtlichtigt (dieser<br>Madus wird auch als Startmodus<br>bezeichnet, halten Sie die Taste Zoom<br>- gedrückt, duröten Sie demn die<br>Fn-Taste), und aktualisieren Sie die<br>Firmware erneut.                                                                                                    |
| 8. Wie bediene ich den<br>Anfangsmodus?                                                                                                    | Drücken Sie zum Umschalten in den<br>FPV-Modus die Taste Zoom -<br>2. Bewegen Sie den Joystick zum<br>Fortsetzen des Betriebs im<br>Anfangsmodus nach links und rechts.                                                                                                    |

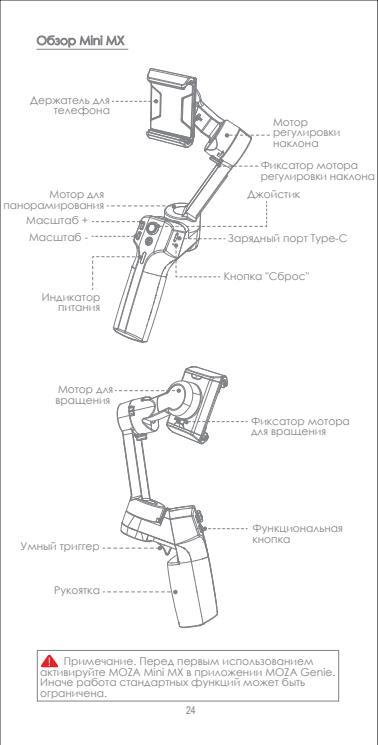

#### Загрузка приложения

Считайте QR-код для загрузки "MOZA Genie" напрямую, либо найдите приложение "MOZA Genie" в APP store или Google Play и загрузите его. (Для загрузки приложения считайте показанный ниже QR-код)

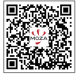

 Настроенное приложение "MOZA Genie" для Mini MX поможет эффективнее использовать различные функции стабилизатора.

 Регулярно проверяйте наличие новых версий для приложения "MOZA Genie". Убедитесь, что в вашем мобильном смартфоне установлено автоматическое обновление.

## Монтаж и балансировка

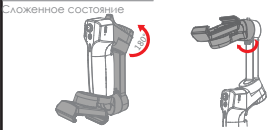

Разблокируйте стабилизатор, как показано на рисунке. Поместите мобильный телефон в держатель, направив камеру наружу. Отрегулируйте держатель так, чтобы телефон находился ровно, в естественном состоянии.

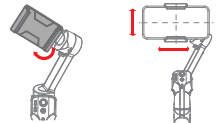

## Зарядка

 МОZА Mini MX оснащен встроенным литиевым аккумулятором. Перед первым использованием зарядите его до состояния, необходимого для бесперебойной работы.

2. Если индикатор питания начинает мигать, значит, уровень заряда аккумулятора составляет менее 20%. Заряжайте его своевременно.

 Благодаря наличию универсального порта Туре-С, Mini MX можно заряжать как с помощью зарядного устройства для телефона, так и с помощью внешнего аккумулятора.  Зарядка аккумулятора автоматически прекращается при достижении полного заряда. Синий индикатор погаснет. Отсоедините зарядное устройство.

#### Индикаторы уровня заряда аккумулятора

- Все синие индикаторы светятся: уровень заряда 70%-100%
- Светятся два синих индикатора: уровень заряда 40%-70%
- Светится один синий индикатор: уровень заряда 20%-40%
- Мигает: уровень заряда менее 20%
- Мигает синий индикатор: Зарядка
- Синий индикатор не светится: Зарядка завершена

## Подключение к приложению "MOZA Genie"

Инструкции по установке телефона и боланскировке стобникатора представлени па рискуке на сто. Р.2. Нажите и удерживайте функционаличую кнопку в течение 3, стовы вколчить стойкизатор, включить Виетов на телефоне, запустить приложение "MOZA Genie". Нажите на знаков бытов та казавок интерфейсе приложение MOZA Genie", чтобы выстают интерфейса приложение MOZA Genie", чтобы выстают префикском паслочения, стоб иматор, успешното выполнения подхиочения стобикизатор аполомпнески перефокт.

## Активация Mini MX

Войдите в главный интерфейс приложения, чтобы выбрать стобникатор для подключения. Откроется всплывающее окно с запросом на активацию. Нажинте "Активировать". После завершения активация стобили атор будет работать в обычном режиме. В случае ошноки активации попробути выполнить активации озанова. В случае повторной ашноки с акцивацию занова. В случае повторной ашноки с акцивателей.

## Функция кнопки (управление приложением "MOZA Genie")

### Функциональная кнопка

Долгое нажатие: вкл./ выкл. Вклочение и переход в режим ожидания (гелефон не зафиксирован/ разблокирован) Одно нажатие: затвор; запись/ стоп Пробуждение (стабилизатор находится в р

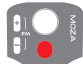

Пробуждение (стабилизатор находится в режиме ожидания) Двойное нажатие: переключение в режим видео/ фото Тройное нажатие: Переключение горизонтального и вертикального режима

#### Джойстик

Перемещение вверх: камера телефона сдвигается вверх Перемещение вниз: камера телефона сдвигается вниз Перемещение влево: камера телефона сдвигается влево

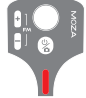

Перемещение вправо: камера телефона сдвигается вправо Режим "Inception": Перемещение влево, ось вращения поворачивается против часовой стрелки Перемещение вправо, ось вращения поворачивается по часовой стрелке

#### Масштаб +

Нажать и удерживать: Уведичение Олно нажатие: Двойное нажатие: Автоматическое VВеличение ло максимального

### Масштаб -

Нажать и удерживать: Уменьшение Одно нажатие: режим FPV Авойное нажатие: Автоматическое уменьшение до минимального размеро Режим "Inception": Прижимая джойстик влево и вправо в режиме FPV, управляйте направлением вращения

### Умный тригтер

Нажать и удерживать: Режим "Заблокировать все" Аважды нажать и удерживать: Режим Спортивный снаряд Шелчок: Умное определение центра кадра Авойное нажатие: Повторное определение центра и выход из текущего режима Тройной шелчок: Переключение между тыловой и фронтальной камерой

Примечание. Міпі МХ может использовать собственную камеру вашего смартфона для выполнения снимков, записи и остановки видео. Однако управление особыли режимами вышеуказанных функций невозможно без приложения. Рекоменлуется использовать приложение "MOZA Genie". При подключении к приложению на экран

## Обновление микропрограммы

Удерживая нажатой кнопку МАСШТАБ-, нажмите на функциональную кнопку. Индикатор мигает сверху вниз. Затем стабилизатор переходит в режим обновления микропрограммы. Подключитесь к приложению и нажмите "обновление микропрограммы".

## Сброс Bluetooth

вы переключены

Если вы не можете найти Mini MX Bluetooth на телефоне. включите стабилизатор, удерживайте кнопку + и одновременно нажимайте на кнопку питания, пока индикатор не начнет мигать. Это значит, что сброс Bluetooth выполнен успешно.

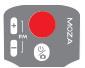

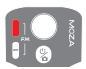

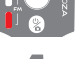

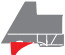

# Технические характеристики устройства

| Полезная нагрузка                             | 280 г                                                                                                |  |
|-----------------------------------------------|----------------------------------------------------------------------------------------------------|--|
| Масса                                         | 412 r                                                                                                |  |
| Размеры                                       | В разложенном состоянии: 120*120*265                                                                 |  |
| (Д*Ш*В, мм)                                   | В сложенном состоянии: 145*50*180                                                                    |  |
| Поддерживаемый<br>телефон                     | Ширина: 60 ~ 88 мм                                                                                   |  |
|                                               | Macca: 143~280 r                                                                                     |  |
| Ресурс<br>аккумулятора                        | 24 м (эталонный ресурс батареи при проведении испытания с хорошо<br>сбалансированным стабилизатором) |  |
| Технические<br>характеристики<br>аккумулятора | Рабочее напряжение: 7,4 В                                                                            |  |
|                                               | Емкость аккумулятора: 2000mAh                                                                        |  |
| Время зарядки                                 | 2,5 yaca                                                                                             |  |
| Механический<br>диапазон                      | Панорамирование: 340°                                                                                |  |
|                                               | Вращение: 300°                                                                                       |  |
|                                               | Наклон: 140°                                                                                         |  |

## Вопросы и ответы

| <ol> <li>Почему мой<br/>стабилизатор<br/>автоматически<br/>пережами в спящий<br/>режим, после<br/>кратковременного<br/>использования?</li> </ol> | <ol> <li>Сночко, установлят теленфон, а<br/>затем прозерзате, что мобильный<br/>телефон хороши обходин спровен.<br/>Экожет прива работа у при установ<br/>у при установание и при установание<br/>могора, и устояство перейлет в<br/>спация режим для во защити,<br/>с Посимортие на изыкатор. Бсли<br/>он быстро лигоет, значи,<br/>стабиливатор не может работать.</li> </ol>                                                          |  |
|----------------------------------------------------------------------------------------------------|----------------------------------------------------------------------------------------------------|--|
| 2. Поддерживает ли<br>стабилизатор быструю<br>зарядку?                                                                                           | Быстрая зарядка не<br>поддерживается.<br>Спецификации зарядки: 5 B/ 2 A.                                                                                                    |  |
| 3. Как устранить<br>задержку<br>перемещения и видео<br>в приложении?                                                                             | 1. Проверзге, не включено ин<br>функция стобичаршия в<br>трихожения. Если она включена,<br>отключете функции<br>стобичаршия. 2. Если задержка остоется после<br>отключения функции<br>стобичаршия, удамите<br>прихожение и затрузите его<br>золово. Если напододат ее<br>запера. Если напододате его<br>золово. Если непододате его<br>золово. Если непододате его<br>золово. Если непододате се отдел<br>посклетроданного обслуживания. |  |

| 4. Что делать, если<br>после открытия<br>приложения и<br>поиска Bluetooth<br>появляется ×?                                        | Закройте строку поиска Bluetooth в<br>приложении "MOZA Genie", а затем<br>снова откройте строку поиска,<br>выполните поиск устройства Bluetooth и<br>попытайтесь установить подключение.                                                                                                    |
|----------------------------------------------------------------------------------------------------|----------------------------------------------------------------------------------------------------|
| 5. Что делать в<br>случае сбоя<br>Слежения за<br>объектом?                                                                        | <ol> <li>Попробуйте выбрать цель<br/>пожложицего размера на<br/>окакотенном фоне. Экран должен<br/>бал четко влаен се за объектое на<br/>перезамилане во объектое на<br/>се сам емилане по-преживану не<br/>работает, попробуйте обновить<br/>прихожение и имерапрограмму<br/>стабличатора.</li> </ol>                                                                                                    |
| 6. Веон<br>особенности<br>"Волшебного<br>режима?"                                                                                 | 1. "Волищебный режим", при ложен в<br>7м62A Сепе" сохорожит рад.<br>7м62A Сепе" сохорожит рад.<br>7м62A Сепе" сохорожита.<br>С покошию за<br>тик шебленов можно летко снять<br>несколко кинова.<br>2. в "Волишебном режиме"<br>представлени ниструкции по трем<br>оспектам записн и в идеосъемки,<br>видеосъемки".<br>"перекоды" и тауковые эдфректы" для<br>видеосъемки".<br>в делочате законение комеры",<br>"перекоды" и тауковые эдфректы" для<br>видеосъемки".<br>3. Достаточно накать на кнопку и<br>накомате какимасти от требований сцены,<br>завислимсти и требований сцены,<br>закимети в комеры. |
| 7. Что делать, если<br>индикатор не<br>светится, и не<br>удается включить<br>стабилизатор из-за<br>сбоя в процессе<br>обновления? | Если в процессе обновления<br>произошел сбой, принудительно<br>произошел стобичартор в реми<br>и проведите стобичартор в реми<br>проторый тоже назвления с реми<br>(который) тоже назвления с реми<br>масштоб, нажиля с функциональную<br>котоку. Выполняте обновление<br>микропрограммы заново.                                                                                                    |
| 8. Как работать в<br>режиме "Inception"?                                                                                          | <ol> <li>Нажмите на кнопку Масштаб-для<br/>переключения в режим FPV</li> <li>Выполняйте работу в режиме<br/>"іпсерібо", перемещая джойстик<br/>влево и вправо.</li> </ol>                                                                                                    |

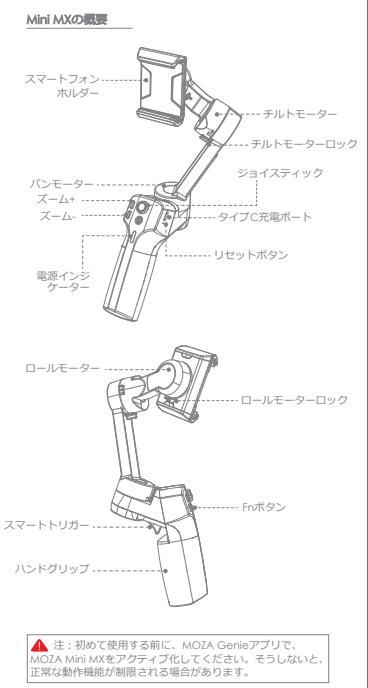

### アプリのダウンロード

QRコードをスキャンして「MOZA Genie」を直接ダウンロードす るか、AppストアとGoogle Playで「MOZA Genie」を検索して ダウンロードできます(アプリをダウンロードするには、以下の QRコードをスキャンしてください)

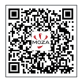

1. Mini MX用にカスタマイズされた「MOZA Genie」アプリは、 シン/ULのさまざまな機能をより有効に活用するのに役立ちます。 2.MOZA Genieアプリの最新パーションを定時的に確認してくだ さい、スマートフォンで目動更新が設定されていることを確認して ください。

## 取り付けおよびバランス調整

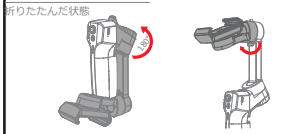

図に示すように、ジングルのロックを解除してください。 カメラを外側に向けた状態で、スマートフォンホルダーにスマート フォンを置いてください。スマートフォンを自然な状態で水平に維 持できるように、スマートフォンホルダーを調整してください。

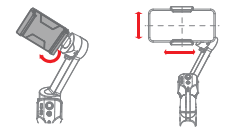

## 充電

1.MOZA Mini MXにはリチウム電池が内蔵されています。初めて 使用する前に、スムーズな操作を確保するために、バッテリーを 完全に充電して調整してください。

2.電源インジケーターが点滅し始めると、バッテリー残量は20% 未満です。残り時間内に充電してください。

3.ユニバーサルタイプCボートを備えたMini MXは、スマートフ オン充電器とモバイルバッテリーの両方を使って充電できます。 4.パッテリーは完全に充電されると、自動的に充電を停止しま す。青色インジケーターライトが消灯します。充電器を外して ください。

## バッテリー残量インジケーター

- すべての青色LEDが点灯:70%~100%の バッテリー残量
- 2つの青色LEDが点灯:40%~70%の バッテリー残量
- 1つの青色LEDが点灯:20%~40%の バッテリー残量
- 点滅:20%未満のバッテリー残量
- 青色ライトが点滅:充電中
- 青色ライトオフ:充電完了

### MOZA Genieアプリへの接続

D I O MOZA

2ページ「スマートフォンの取り付けとジンバルのバランス調整 」の図を参照してください。

機能がなった3%間長得ししてジンバルの電源を入れ、スマート フォンのBueloot能オンにして、MOIA Genieアプリのメイン・インターフェイスで、 Bueloothオイコンをクリックして、根表可能はデバイスを接て、 し、規模提醒がMini MXであるデバイスを選択して、提続可 成功すると、ジンバルは自動的にシューディングインターフェイ スに入ります。

## Mini MXのアクティブ化

アプリのメインインターフェイスに入り、接続するジンバルを違 取すると、アクティーションフロンフトボックスがポップアッ ブ表示されますので、「アクティブ化」をクリックしてください、 アクティブ化で見た場合は、再定いしはご用にも続けします。アク ディブ化に実現した場合は、ブロンプトに従ってカスタマーサービス に連絡してください。

## ボタン機能(MOZA Genieアプリの制御)

## Fnボタン

長押し:オン/オフ 電源を入れてスタンパイモードに入ります (スマートフォンはクリップされいません/ ロック解除されています)

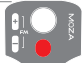

1回押す:シャッター、録画/停止 ウェイクアップ(ジン/しびスタンパイモードの場合) 2回押す:ビデオモード/写真モードに切り替えます 3回押す:水平モードと垂直モードを切り替えます

### ジョイスティック

上に移動:スマートフォンのカメラを上に移動します 下に移動:スマートフォンのカメラを下に移動します 左に移動:スマートフォンのカメラを下に移動します 右に移動:スマートフォンのカメラを右に 移動します インセブションモード:左に移動すると、 ロール軸は反時計回りに回転します 右に移動すると、ロール軸は時計回りに回 転します

## ズーム+

クリックしてホールド:ズームインします 1回押す: パンチルトに従います 2回クリック:自動的に最大にズームインし ます

# ズーム-

長押し:ズームアウトします 1回押す:FVYモード 2回クリック:自動的に最小にズームアウト します インセブションモード:FPVモードでジョイ スティックを左右に押して、回転方向を制御 します

## スマートトリガー

クリックしてホールド:全ロックモード 2回クリックしてホールド:スポーツギアモード 1回クリック:撮影の中心をインテリジェントに 通路します

2回クリック:中心を再設定して現在のモードを終了します 3回クリック:背面カメラと前面カメラを切り替えます

▲ 注: Mini MXは、スマートフォンのオリジナルカメラを使用 して、写真を撮ったり、録画/停止したりできます。ただし、 上記の機能の特徴的なモードは、アプリなしでは時間できませ ん。MO2A Genieアプリの使用をお勧めします。アプリに接続 すると、どのモードに切り替えられたかを知らせる通知が表示 されます。

# ファームウェアアップグレード

ズーム:ボタンを押したままFnボタンをクリックすると、インジケ ーターボとから下に点端します。次に、スタビライザーが入り、 スタビライザーがファームウェアアップグレードモードに入り、 アプリを接続して、「ファームウェアアップグレード]をクリックし てください。

## Bluetoothリセット

スマートフォンでMini MX Bluetoothを検索できない場合は、ジン バルの電源を入れ、+ボタンを押しながら、電源インジケーターが 点減するまで電源ボタンを同時に押してください。その後、 Bluetoothリセットが成功します。

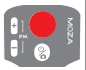

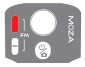

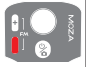

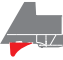

製品仕様

| 有効荷重             | 280g                                       |  |  |
|------------------|--------------------------------------------|--|--|
| 重量               | 412g                                       |  |  |
| ジンバル寸法           | 展開した状態:120×120×265                         |  |  |
| (奥行 x 幅 x 高さ mm) | 折りたたんだ状態:145 x 50 x 180                    |  |  |
| サポートする           | 幅:60~88mm                                  |  |  |
| スマートフォン          | 重量:143~280g                                |  |  |
| バッテリー寿命          | 24時間(ジンバルのバランスが十分に取れ<br>ているテスト中の参考バッテリー寿命) |  |  |
| バッテリー仕様          | 動作電圧: 7.4V                                 |  |  |
| TO THE REAL      | バッテリー容量: 2000mAh                           |  |  |
| 充電時間             | 2.5時間                                      |  |  |
|                  | パン:340-                                    |  |  |
| 機械的範囲            | ロール: 300-                                  |  |  |
|                  | チルト:140-                                   |  |  |

# よくある質問 (FAQ)

| 1.シンパリた使用してし<br>ばらくすると、目動的に<br>スリープモードになるの<br>はなぜですか? | レスマートフォンが運営されている<br>ことを確認し、スマードフォンのバ<br>ランスが酸れているかどうかを確認<br>してください、パランガ納れてい<br>るとモーターの過負荷を引き起こ<br>し、それを発展するためにスリーブ<br>状態になります。<br>2.インジケーターが速く点滅するか<br>どうかを確認してください、速く点<br>減する場合は、パッテリー発量が少<br>なく、ジンパルが機能していませ<br>ん。 |  |
|-------------------------------------------------------|----------------------------------------------------------------------------------------------------|--|
| 2.ジンバルは急速充電を<br>サポートしていますか?                           | 急速充電はサポートされていません。<br>充電仕様は5V/2Aです。                                                                                                    |  |
| 3.アプリの動きとビデオ<br>に遅延がある場合はどう<br>すればよいですか?              | 1.アプリで防振機能がオンになって<br>いるかどうかを確認してください、<br>防振機能がオンになっている場合<br>は、オブにしてください、<br>2.防振機能をオフにしても運びが続<br>く場合は、アプリをアンインストー<br>ルして、ちう一度ダウンロードして<br>ください、それでも問題が際決しな<br>い場合はください。                                               |  |

| 4.アプリを開いて<br>Bluetoothを検索した後<br>に、が表示された場合<br>はどうすればよいです<br>か?                 | MOZA GenieアプリのBluetooth検<br>索ボックスを閉じてから、検索ボッ<br>クスを再度開き、Bluetoothデバイ<br>スをもう一度検索して、もう一度接<br>続してみてください。                                                                                                    |
|--------------------------------------------------------------------------------|----------------------------------------------------------------------------------------------------|
| 5.オブジェクトトラッキ<br>ングが失敗した場合はど<br>うすればよいですか?                                      | <ol> <li>1.単一のバックグラウンド環境で適<br/>切なサイズのターゲットを選択して<br/>みてください。画面が前景オブジェ<br/>クトなしではっきりと見えるように<br/>してください。</li> <li>2.それでも機能しない場合は、アブ<br/>リとジンバルのファームウェアを<br/>アップグレードしてみてください。</li> </ol>                                                                                                    |
| 6.マジックモードとは?                                                                   | LMOZA Genieアプリのマジック<br>モードには、いくつかの便利な<br>ショートクリップ撮影アンプレート<br>が用意されており、アンフレード<br>ばって間単に複数のクリップを撮影<br>できます。<br>2.マジッグモードでは、「カメラの<br>動き」、「トランジョン」、「サ<br>ウンドエブエクト」の3つの側面か<br>ら録画と服影を行し、「ワンステッ<br>プ撮影」を実行します。<br>3.ポタッを押し続けるだけで撮影を<br>開始できます。シングいは3-つ30<br>要件に広じて自動的に始きます。カ<br>メラの動きを違う際のとントを提供<br>する場合をあります。 |
| 7.インジケーターライト<br>が点灯せず、アップグ<br>レードの失敗によりジン<br>ノバルをオンにできない場<br>合はどうすればよいです<br>か? | アップグレードに失敗した場合は、<br>ジンバルを強制的にファームウェア<br>アップグレードモード(ブートモー<br>ドとも呼ばれ、ズームボタンを押し<br>たままfnボタンを押します)にして、<br>ファームウェアを再度アップグレー<br>ドしてください。                                                                                                    |
| 8.インセプションモード<br>の操作方法は?                                                        | 1.ズーム-を押して、FPVモードに切<br>り替えます。<br>2.ジョイスティックを左右に動かし<br>て、インセブションモードの操作を<br>進めてください。                                                                                                    |

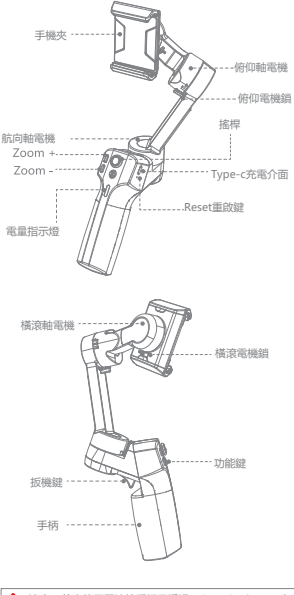

▲ 注意:首次使用需連接手機且透過MOZA Genie App完成 啟動,未啟動穩定器將無法正常使用。

## APP下載

您可以直接掃描二維條碼下載「MOZA Genie」,也可以直接在 手機應用商店中搜索「MOZA Genie」進行下載。(掃描下方二維 條碼,下載APP)\_\_\_\_\_\_\_

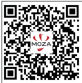

 配合專為Mini MX定制的APP「MOZA Genie」一起使用,讓 您此款穩定器的各項功能得到更好的運用。

2. 請以最新版本APP為準;如有更新,恕不另行通知。

安裝穩定

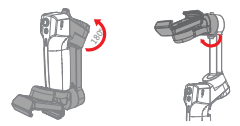

如圆示解鎖穩定器

掰開手機夾,以手機鏡頭在前的方向,將手機滑進手機夾,再上 下左右調節支架的位置,讓手機在自然狀態下保持基本水準。

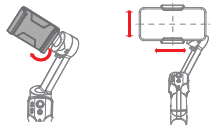

#### 產品充電

- Mini MX使用内置的鋰電池,首次使用前,請先將Mini MX充 滿電再啟動電池,以確保產品順利使用。
- 2. 電源指示燈開始閃爍時,表示電量不足20%,請及時充電。
- Mini MX使用通用Type-C介面,手機充電器、移動電源等都可 以充電Mini MX。
- 當電池充滿電時將自動停止充電,此時藍色指示燈常亮將斷開 充電器。

#### 電量指示燈

- 指示燈滿格:電量70%--100%
- 指示燈兩格:電量40%--70%
- 指示燈一格:電量20%--40%
- 指示燈閃爍:電量20%以下
- <u>藍燈熄滅:充電完成</u>

### 產品連接

請參考P8 頁圖示,安裝手機調整穩定器後,長按功能鍵 3.60動穩定器,再開啟手機藍牙,打開MOZA Genie App。 點擊MOZA Genie App主介面中藍牙圖示,搜索搜索可連 接的設備。

## 產品啟動

進入APP主介面選擇所需連接的穩定器。當啟動提示框彈 出時,請點擊啟動。啟動完成後,穩定器即可正常工作。 如啟動失敗,請嘗試重新啟動,如再次失敗請依照提示操 作以聯繫客服。

### 按鍵功能 (MOZA Genie App 控制)

#### 功能鍵

- 長按35:開機/開機 開機進入待機(未夾手機/未解鎖) 按一下:拍照、錄製/停止 喚醒(雲台待機狀態) 按隔下:切換拍照/錄影模式範本拍攝。
- 按三下:橫豎切換拍攝

#### 搖桿

- 向上撥動:鏡頭向上移動
- 向下撥動:鏡頭向下移動
- 向左撥動:鏡頭向左移動
- 向右移動:鏡頭向右移動
- 盜夢空間:向左撥動,橫滾逆時針旋轉 向右撥動,橫滾順時針旋轉

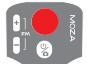

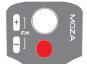

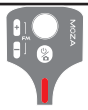

Zoom + 按住:畫面放大 按一下:航向俯仰跟隨 按兩下:自動放大至最大 Zoom -

按住:畫面縮小 按一下:FPV 按兩下:自動缩小至最小

#### 盜夢空間

在FPV模式下,左右撥動搖桿以控制旋轉方向

#### 扳機鍵

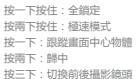

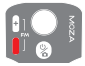

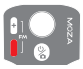

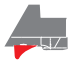

▲ 注意:Mini MX可控制手機原相機拍照、錄製/停止。以上 按键功能的少數模式無法運作,建議請配合MOZA Genie App— 起使用。App連接時,當前模式會顯示在App上。

#### 韌體升級

按住ZOOM -鍵,同時按一下功能鍵,直到指示燈從上至下閃爍,此時穩定器進入韌體升級模式,再連接APP,點擊韌體升級。

## 產品參數

| 雲台規格   |                         |  |  |
|--------|-------------------------|--|--|
| 載重     | 280g(最大)                |  |  |
| 重量     | 412g                    |  |  |
|        | 展開尺寸:120*120*265(W*D*H) |  |  |
| 尺寸(mm) | 折疊尺寸:145*50*180         |  |  |
| 支持手機   | 尺寸:60~88 mm             |  |  |
|        | 重量:143~280g             |  |  |
| 電池續航時間 | 24h(穩定狀態下測試參考續航)        |  |  |
| 電池規格   | 標準電壓:7.4 V              |  |  |
|        | 電池容量:2000 mAh           |  |  |
| 充電時間   | 2.5 (h)                 |  |  |
| 機械角    | 航向:340°                 |  |  |
|        | 橫滾:300°                 |  |  |
|        | 俯仰:140°                 |  |  |

常見問題FAQ

| 1. 為什麼我的穩定器用一下,就會自動休眠?                                     | <ol> <li>請確認穩定器上是否已經安裝手機,若已經安裝,請檢查手機的穩定狀態,嚴重<br/>的不穩定情況將會導致電機超載休眠。</li> <li>2.請觀察穩定器指示過是否快閃,若快閃<br/>表示電量低,此時穩定器無法持續運行</li> </ol>                                     |
|------------------------------------------------------------|----------------------------------------------------------------------------------------------------|
| 2.穩定器是否支持快充?                                               | 1.不支援快充 , 充電規格為5V/2A                                                                                                    |
| <ol> <li>我的App内出現了移動<br/>和畫面不同步,有延遲<br/>的問題怎麼辦?</li> </ol> | 1.請檢查App設置裡是否開啟了防<br>震,如果開啟了,請關閉防震設置<br>2.如果關閉防震後問題仍存在,請卸<br>載App違行重新下載。若問題未能解<br>決,請聯繫魔爪售後服務。                                                                       |
| 4. 我的App打開藍牙搜索<br>之後沒有連接成功,顯示×怎麼辦?                         | 1.確保手機藍牙開啟,並確認當前是<br>否有其他手機和穩定器連接;2.如<br>果有,請斷開穩定器與其他手機的<br>連接;<br>3.重新打開一次藍牙搜索裡,再次嘗<br>試連接,請確認是否連接成功                                                                |
| 5. 物體跟蹤效果失效,<br>我該怎麼辦?                                     | 請嘗試在單一背景環境下,選取一個<br>合適大小的目標進行選框,選框大小<br>不能框選太多確物目標。<br>2.如果不行,那麼請確認嘗試更新<br>APP及穩定器韌體。                                                                                |
| 6. Magic模式是什麼 ?                                            | 1.屬爪App內的Magic模式有提供-<br>些炫励如片的抽機和、約可以參考<br>較本輕鬆拍攝網A的短片。<br>2.該模式從「聽線、轉線、會效」三<br>個方面進行能本化,以買現「一經成<br>片」。<br>3.只需要手持一錠開敞拍攝。常分即<br>會相據場累需求自動運轉。部分需要<br>使用者運搬損給的只會當提供振示。 |
| <ol> <li>升級模式出現異常導致<br/>穩定器無法開機,指示<br/>燈也不亮怎麼辦?</li> </ol> | 此原因是升级失败所導致的结果,解<br>決方法是重新進行韌體升級模式,進<br>行升級即可。                                                                                                    |
| 8. 如何進行盜夢空間操作                                              | 1.按動Zoom+/Zoom-將模式切換<br>為FPV模式<br>2.左右撥動搖桿,即可實現盜夢空間<br>操作。                                                                                                    |

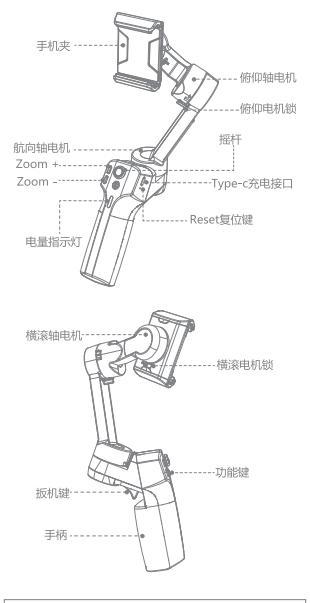

▲ 注意:首次使用需连接手机并通过MOZA Genie App完成 激活,未激活稳定器将无法正常使用。

## APP下载

您可以直接扫描二维码下载"MOZA Genie",也可以直接在手 机应用商店中搜索"MOZA Genie"进行下载。(扫描下方二维 码下载APP)

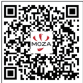

- 配合使用专为Mini MX定制的APP "MOZA Genie",能够让您 将此款稳定器的各项功能得到更好的运用。
- 2. 请以最新版本APP为准;如有更新,恕不另行通知。

安装调平 折叠状态下

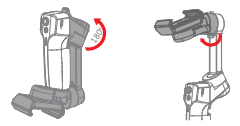

如图示解锁稳定器

掰开手机夹按手机镜头在前的方向,将手机滑进手机夹,上下左 右调节支架的位置,使手机在自然状态下能基本保持水平。

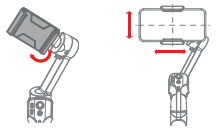

#### 产品充电

- Mini MX使用内置锂电池,首次使用前,请先给Mini MX充满 电以激活电池,保证产品顺利使用。
- 2. 电源指示灯开始闪烁时,表示电量不足20%,请及时充电。
- Mini MX使用通用Type-C接口,手机充电器、移动电源等都可以 给 Mini MX充电。
- 电池在充满时将自动停止充电,蓝色指示灯熄灭,断开充电器。

### 电量指示灯

- 指示灯满格:电量70%--100%
- 指示灯两格:电量40%--70%
- •指示灯一格:电量20%--40%
- •指示灯闪烁:电量20%以下
- 蓝灯闪烁:充电中
- 藍灯熄灭:充电完成

#### 产品连接

Director Moza

参考P8 页图示安装手机调平稳定器后,长按功能键36后动稳定器, 开启手机蓝牙,打开MOZA Genie App。点击MOZA Genie App 主界面中蓝牙图标,搜索可连接设备。选择连接前缀名为Mini MX 的设备。连接成功后,自动进入拍摄界面。

### 产品激活

进入APP主界面选择所需连接的稳定器,激活提示框弹出,点击 激活。激活完成后,稳定器即可正常工作。如激活失败请尝试重 新激活,如再次失败请按照提示操作联系客服。

### 按键功能(MOZA Genie App控制)

#### 功能腱

(按23:开机/关机 开机进入待机(未夹手机/未解锁) 单击:拍照;录制/停止 唤醒(云台待机状态) 双击:切挽拍照/录像模式模板拍摄。 三击:根塞拍切换

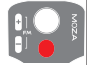

#### 摇杆

向上拨动:镜头向上移动 向下拨动:镜头向下移动 向左拨动:镜头向左移动 向右移动:镜头向右移动 盗梦空间:向左拨动,横滚逆时针旋转 向右拨动,横滚随时针旋转

#### Zoom +

按住:画面放大 单击:航向俯仰跟随 双击:自动放大至最大

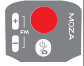

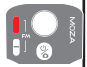

Zoom -按任:画面缩小 单击:FPV 双击:自动缩小至最小 盗梦空间 在FPV模式下左右拨动摇杆控制旋转方向

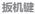

单击按住:全锁定 双击按住:极速模式 单击:跟踪画面中心物体 双击:归中 三击:切唤前后摄像头

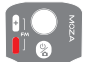

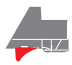

▲ 注意:Mini MX可控制手机原相机拍照,录制/停止。以上 按键功能少数模式不可控制,建议配合MOZA Genie App一起使 用。App连接时,当前模式会被显示在App上。

#### 固件升级

按住ZOOM -键,同时单击功能键,直到指示灯从上至下闪烁, 此时稳定器进入固件升级模式,再连接APP,点击固件升级。

### 蓝牙重置

当您在使用过程中出现搜索不到蓝牙时,可进行以下操作 稳定器开机状态下,同时按住Zoom+键和电源键,直到电源 指示灯闪烁,蓝牙重置成功。

## 产品参数

| 云台规格   |                         |  |  |
|--------|-------------------------|--|--|
| 载重     | 280g(最大)                |  |  |
| 重量     | 412g                    |  |  |
|        | 展开尺寸:120*120*265(W*D*H) |  |  |
| 尺寸(mm) | 折叠尺寸:145*50*180         |  |  |
| 支持手机   | 尺寸:60~88 mm             |  |  |
|        | 重量:143~280g             |  |  |
| 电池续航时间 | 24h(调平状态下测试参考续航)        |  |  |
| 电池规格   | 标准电压:7.4 V              |  |  |
|        | 电池容量:2000 mAh           |  |  |
| 充电时间   | 2.5 (h)                 |  |  |
| 机械角    | 航向:340°                 |  |  |
|        | 横滚:300°                 |  |  |
|        | 俯仰:140°                 |  |  |

# 常见问题FAQ

| 1. 为什么我的稳定器用一<br>会就自动休眠?                                   | 1.请确认稳定器上是否已经安装手机,若<br>已经安装,请拾查手机调平状态,严重不<br>调平的情况会导致电机过载休眠。<br>2.请观察稳定器指示灯是否快闪,快闪表<br>示电量低,此时稳定器无法持续运行                                                             |
|------------------------------------------------------------|----------------------------------------------------------------------------------------------------|
| 2.稳定器是否支持快充?                                               | 1.不支持快充,充电规格为5V/2A                                                                                                    |
| <ol> <li>我的App内出现了移动<br/>和画面不同步,有延迟<br/>的问题怎么办?</li> </ol> | 1.请检查App设置里是否开启了防<br>抖,如果开启了,请关闭防抖设置<br>2.如果关闭防抖后问题仍存在,请卸<br>载App进行重新下载。若问题未能解<br>决,请联系魔爪售后。                                                                        |
| <ol> <li>我的App打开蓝牙搜索<br/>之后没有连接成功,显<br/>示×怎么办?</li> </ol>  | 请在MOZA Genie 中关闭蓝牙搜索<br>框,然后重新打开,再次尝试连<br>接,确认是否连接成功                                                                                                    |
| 5.物体跟踪效果失效我<br>该怎么办?                                       | 请尝试在单一背景环境下,选取一个<br>合适大小的目标进行选框,选框大小<br>不能框选太多杂物目标。<br>2.如果不行,那么请确认尝试更新<br>APP以及稳定器固件。                                                                              |
| 6. Magic模式是什么?                                             | 1.屬爪App的的Magic模式提供了<br>些炫励超片的指膜模板,您可以通知<br>李考核较轻化器类似的因片,<br>2.该模式从"這環、转低。曾效"三<br>个方面进行模板化,实现"一键成<br>片"。<br>3.只需要手持一键开启拍覆,云台会<br>根据场景需求自动运转,部分需要使<br>用者运换相题的片段会给出提示。 |
| 7. 升级模式出现异常导致<br>稳定器无法开机,指示<br>灯也不亮怎么办?                    | 此原因是升级失败导致的,解决方法<br>是重新进行固件升级模式,进行升级<br>即可.                                                                                                    |
| 8. 如何进行盗梦空间操作                                              | 1.按动Zoom-将模式切换为FPV模式<br>2.左右拨动摇杆,即可实现盗梦空间<br>操作。                                                                                                    |

#### 产品保修卡

| 产品型号 | 购买日期 |  |
|------|------|--|
| 用户姓名 | 用户电话 |  |
| 产品条码 |      |  |
| 通讯地址 |      |  |

经销商信息(签章)

产品保修条例

#### 保修期

自购机日起,云台主体保修12个月;云台电机、智能电池保修6 个月。设备外壳、说明书、USB线材、包装等不在"一年免费保 修服务"范围内,您可以选择有偿服务。

### 七日内免费退货

自购机日起7日内,根据国家最新三包规定,您可以选择退货( 按票面金额一次性退清贷款)、换货(更换同型号同规格的产 品)或修理。

#### 八至十五日免费换货或修理

自购机日起第8日至第15日内,主机出现性能故障,并经特约维 停中心检测,确认非人为损坏的本身质量问题,您可以选择换 货(便换同型鸟。 閒始格产品」或修理;但是更换的范围,只限于 产品主机,其他配件无质量问题,不能更换;购买者在以下条 件下不享受免费保修服务,您可以选择有虚影务。

- 1. 超过三包有效期的;
- 无三包凭证及有效发货票的,但能够证明该产品在三包有效 期内的除外;
- 3. 包修凭证上的型号与修理产品型号不符或者涂改的;
- 4. 非本公司特约维修人员拆动造成损坏的;
- 5. 因不可抗拒力造成损坏的;
- 未按产品使用说明书要求使用、维护、保养而造成损坏的。

合格证 出厂日期: 质检员:

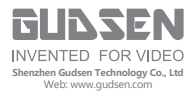